## TP 03 : NDVI\_ classification automatique

L'objectif de ce TP est d'Utiliser le logiciel ENVI5.3 pour le calcul de l'indice de végétation NDVI, ensuite exécuté une classification automatique sur l'indice NDVI résultant.

NDVI = (PIR - ROUGE)/(PIR + R)

Dans notre cas le rouge RED c'est la bande 3 et la bande proche de l'infrarouge Near IR c'est la bande 4

File/Open Image File( navigué jusqu' au fichier META\_Image enregistrer antérieurement)

Ensuite dans le menu principal de la barre d'outils **ENVI** – cliquez sur le menu **transform** puis NDVI – Sélectionnez ensuite l'image **META\_Image** puis validez par OK.

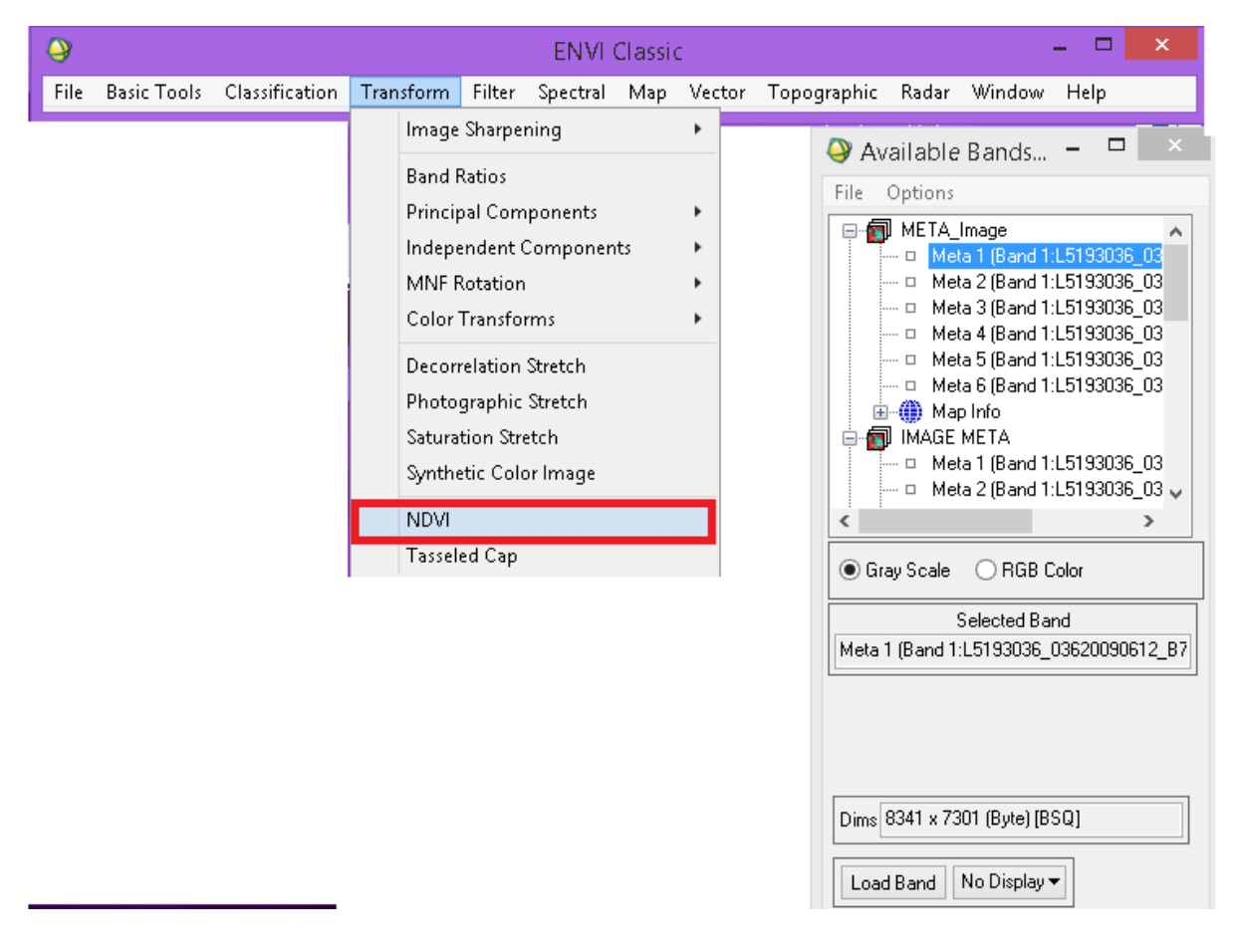

| <b>\</b>   |                     |                                                                                                    | ENVI Classic                                                                                 |            |                                                                                                    | - □                                                                                                    | х    |
|------------|---------------------|----------------------------------------------------------------------------------------------------|----------------------------------------------------------------------------------------------|------------|----------------------------------------------------------------------------------------------------|----------------------------------------------------------------------------------------------------|------|
| File Basic | ools Classification | Transform Filter                                                                                                    | Spectral Map                                                                                 | Vector Top | ographic Radar W                                                                                                    | ïndow Help                                                                                                    |      |
|            |                     | NDVI Calco     Input File Type Land     NDVI Bands: Red 3     Output Result to      Enter Output Filenar     Output Data Type F | ulation Parama<br>dsat TM v<br>Near IR 4<br>File O Memory<br>me Choose Ca<br>loating Point v | ompress    | Available Ba<br>File Options<br>File Options<br>META_Image<br>Meta 1<br>Meta 2<br>Meta 3<br>Meta 4<br>Meta 4<br>Meta 6<br>Meta 6<br>Map Inf<br>Sand 1<br>Map Inf<br>Caray Scale | ands – – –<br>(Band 1:L5193036_<br>(Band 1:L5193036_<br>(Band 1:L5193036_<br>(Band 1:L5193036_<br>(Band 1:L5193036_<br>(Band 1:L5193036_<br>03620090612_B10.<br>To<br>Age Color | ×    |
|            |                     | OK Queue                                                                                                    | Cancel                                                                                       |            | Sele<br>Meta 1 (Band 1:L51<br>Dims 8341 x 7301 (<br>Load Band No                                                                                                    | icted Band<br>93036_0362009061<br>Byte) [BSQ]<br>Display ▼                                                                                                    | 2_B7 |

| 9    |             |                |           |        | ENVI     | Classi | c      |                                  |                                                                                                    | _ □                                                                                                    | ×                                                            |                                       |
|------|-------------|----------------|-----------|--------|----------|--------|--------|----------------------------------|----------------------------------------------------------------------------------------------------|----------------------------------------------------------------------------------------------------|--------------------------------------------------------------|---------------------------------------|
| File | Basic Tools | Classification | Transform | Filter | Spectral | Map    | Vector | Topographic                      | Radar Wind                                                                                                    | dow Help                                                                                                    |                                                              |                                       |
|      |             |                |           |        |          |        |        | An<br>File                       | A META_Image<br>META_Image<br>Meta 1 (Ba<br>Meta 2 (Ba<br>Meta 3 (Ba<br>Meta 4 (Ba<br>Meta 5 (Ba<br>Neta 5 (Ba | and 1:L519303<br>and 1:L519303<br>and 1:L519303<br>and 1:L519303<br>and 1:L519303<br>and 1:L519303<br>DVI Calcul | 6_03<br>6_03<br>6_03<br>6_03<br>6_03<br>6_03<br>6_03<br>6_03 | ×                                     |
|      |             |                |           |        |          |        |        | Input File<br>Output F<br>Cancel | : C:\Users\Tabe<br>ile: C:\Users\Tab                                                                           | et\Desktop\Ge<br>et\Desktop\G                                                                                    | eomatique (<br>eomatique                                     | cours-2016\log<br>cours-2016\lo;<br>> |
|      |             |                |           |        |          |        |        | Dims                             | 1 (Band 1:L5193)<br>8341 × 7301 (Byt<br>d Band No Dis                                                          | 036_03620090<br>te) [BSQ]                                                                                        | D612_B7                                                      |                                       |

L'image NDVI est ajoutée à la liste d'images dans la boîte **Available Bands list**. Affichez ensuite l'image en mode Gray scale

| 🕒 Available Bands 🗕 🗖 💌                                                                                                    | 😔 Available Bands 🗕 🗖 🗙                                                                                                    |  |  |  |
|----------------------------------------------------------------------------------------------------|----------------------------------------------------------------------------------------------------|--|--|--|
| File Options                                                                                                    | File Options                                                                                                    |  |  |  |
| <ul> <li>NDVI</li> <li>NDVI (META_Image)</li> <li>Map inro</li> <li>META_Image</li> <li>Meta 1 (Band 1:L5193036_03</li> <li>Meta 2 (Band 1:L5193036_03</li> <li>Meta 3 (Band 1:L5193036_03</li> <li>Meta 4 (Band 1:L5193036_03</li> <li>Meta 5 (Band 1:L5193036_03</li> <li>Meta 6 (Band 1:L5193036_03</li> <li>Meta 6 (Band 1:L5193036_03</li> <li>Meta 6 (Band 1:L5193036_03</li> <li>Meta 6 (Band 1:L5193036_03</li> </ul> | Image       Image         Image       Image         I |  |  |  |
| ● Gray Scale 🔵 RGB Color                                                                                                    | Gray Scale     GRGB Color                                                                                                    |  |  |  |
| Selected Band                                                                                                    | Selected Band                                                                                                    |  |  |  |
| NDVI (META_Image):NDVI                                                                                                    | NDVI (META_Image):NDVI                                                                                                    |  |  |  |
| Dims 8341 x 7301 (Floating Point) [BSQ]                                                                                                    | Dims 8341 x 7301 (Floating Point) [BSQ]                                                                                                    |  |  |  |

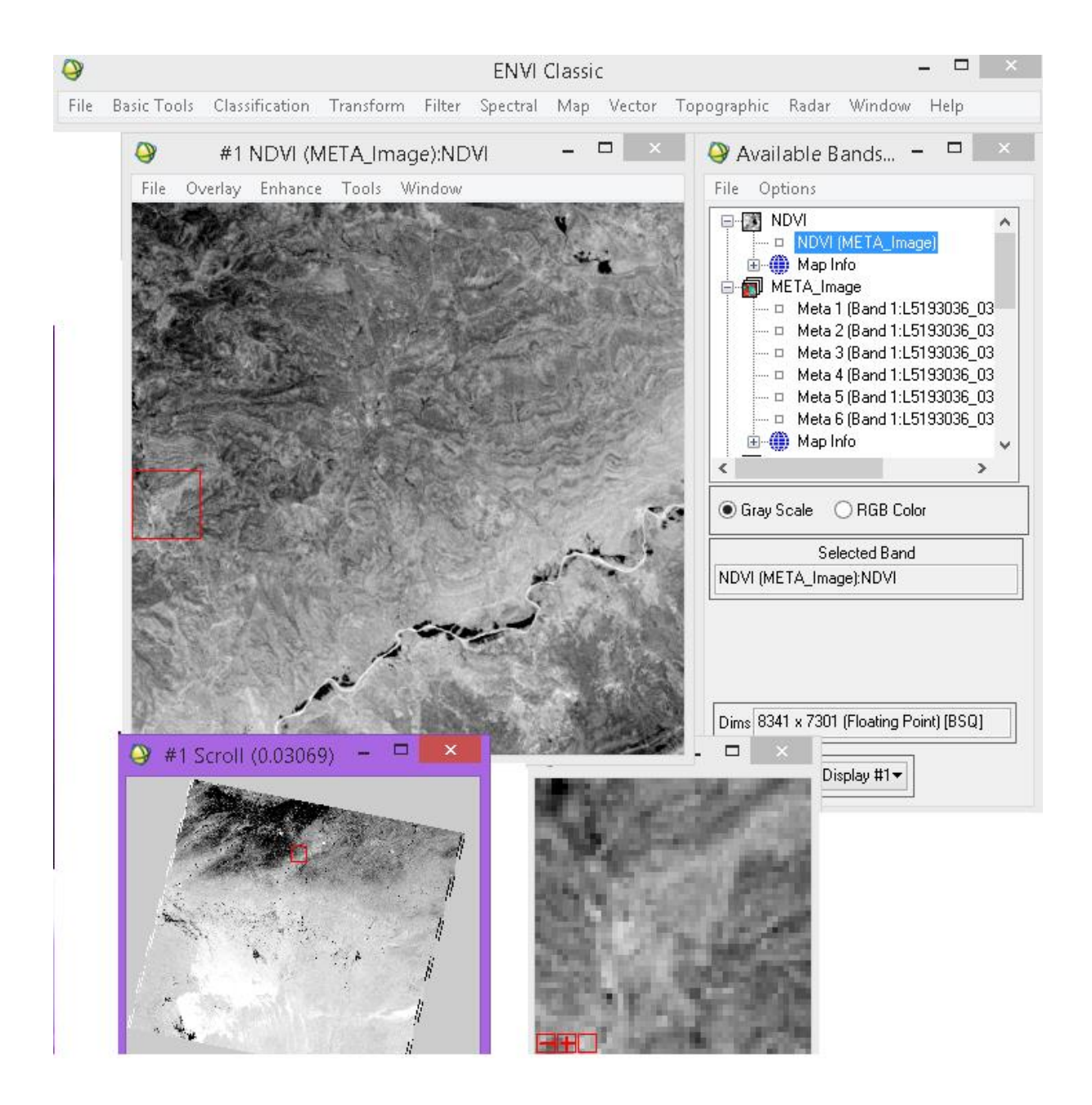

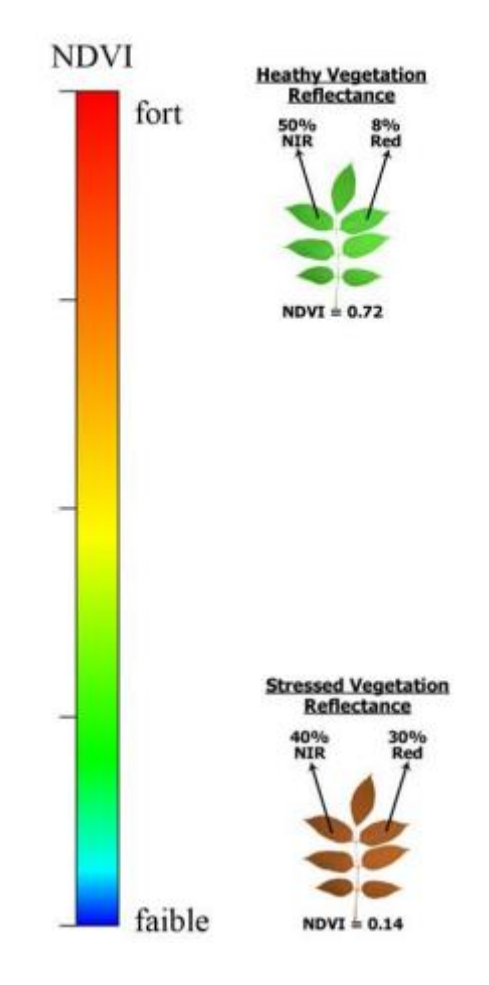

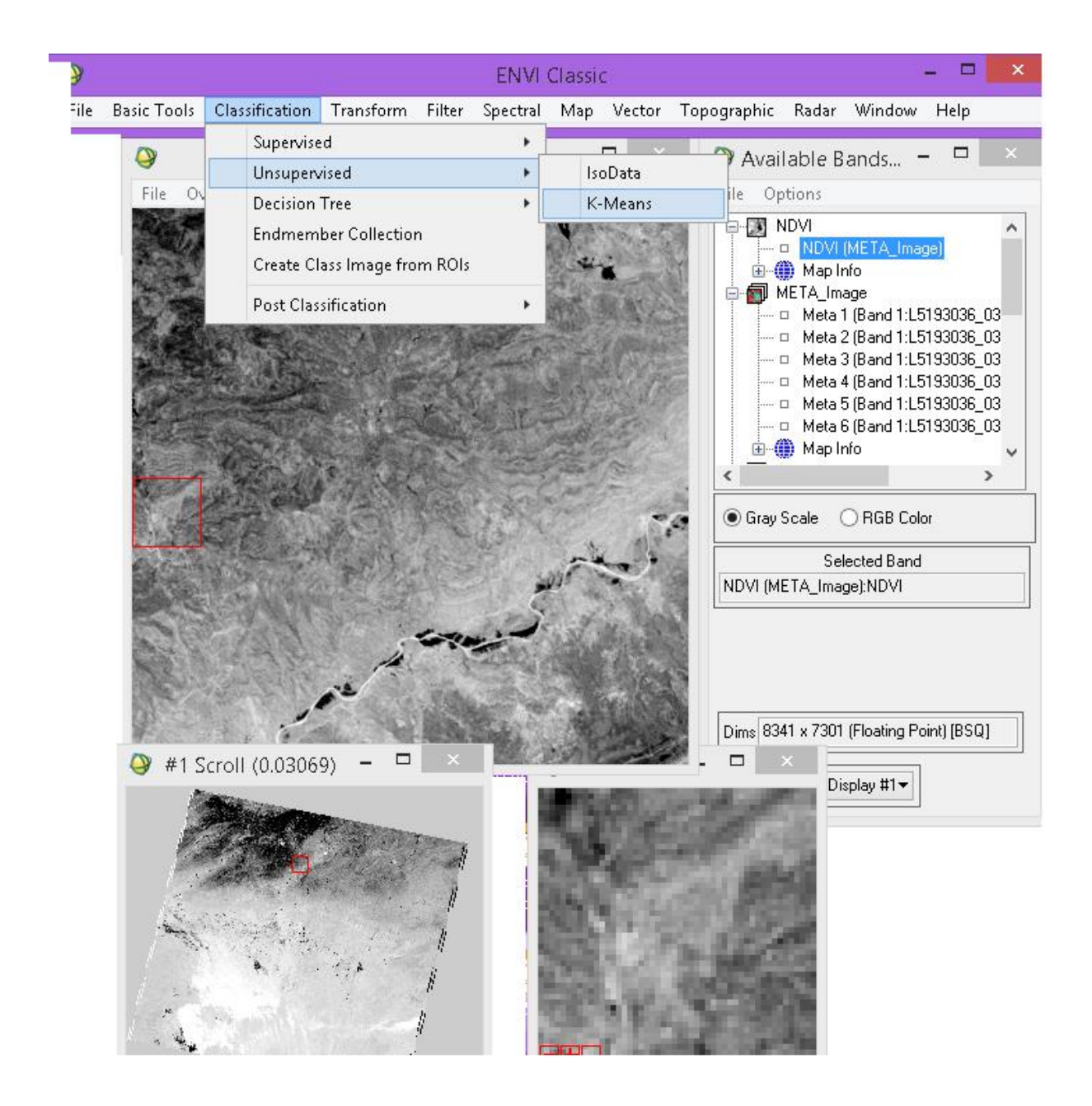

## **Classification automatique**

Dans cette partie, on testera la méthodes de classification K-Means des images

Nombre d'itérations : 7 Donnez le nom NDVI\_Classes à l'image classée. Laissez les autres options par défaut. petit plus la classification est pré

| <b>9</b>                                                                                                    | Classification Input File                                                                                                    | ×                                                                                                    |  |  |  |  |
|----------------------------------------------------------------------------------------------------|----------------------------------------------------------------------------------------------------|----------------------------------------------------------------------------------------------------|--|--|--|--|
| Select Input File:           Mb: I.A_Image           L5193036_03620090612_B10.TIF           L5193036_03620090612_B20.TIF           L5193036_03620090612_B30.TIF           L5193036_03620090612_B40.TIF           L5193036_03620090612_B50.TIF           L5193036_03620090612_B50.TIF           L5193036_03620090612_B70.TIF           L5193036_03620090612_B70.TIF           Spatial Subset           Full Scene | File Information<br>File: C:\Users\T abet\Desktop\G<br>Dims: 8341 x 7301 x 1 [BSQ]<br>Size: [Floating Point] 243,590,56<br>File Type : ENVI Standard<br>Sensor Type: Unknown<br>Byte Order : Host (Intel)<br>Projection : UTM, Zone 32 North<br>Pixel : 30 Meters<br>Datum : WGS-84<br>Wavelength : None<br>Upper Left Corner: 1,1<br>Description: NDVI Transform Re<br>[Sun Nov 27 17:02:00 2022] | eomatique cours-21 4 hutes K-Means Parameters Number of Classes 7 Change Threshold % (0-100) 5.00 Maximum Iterations 1 Maximum Iterations 1 Output Result to  File Memory |  |  |  |  |
| Select Mask Band     Kone Selected       OK     Cancel                                                                                                    | > Mask Options                                                                                                    | Enter Output Filename Choose                                                                                                    |  |  |  |  |
| ······································                                                                                                    |                                                                                                    | OK Queue Cancel Help                                                                                                    |  |  |  |  |

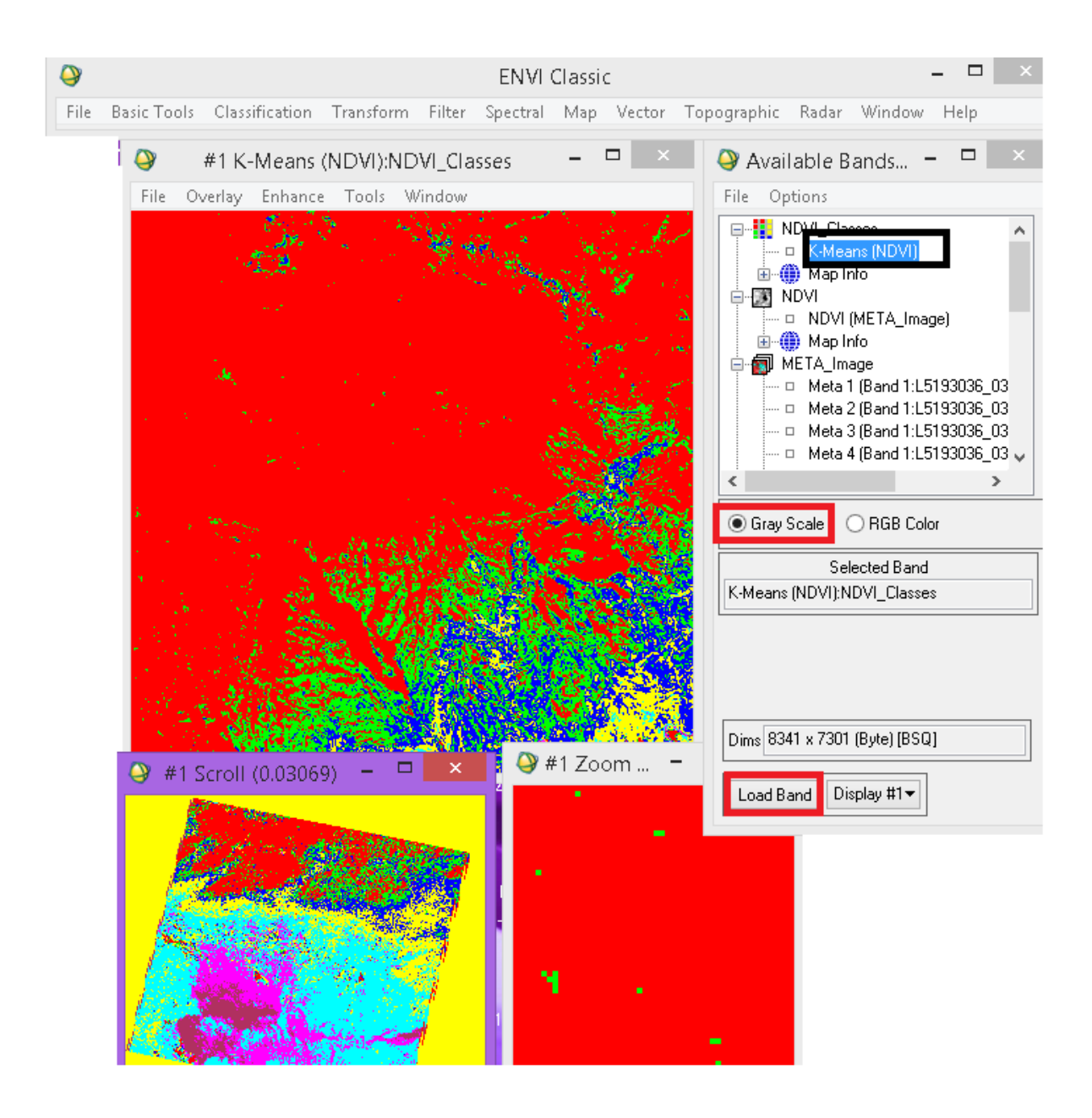

Dans la fenêtre montrant l'image classée, cliquez sur Tools – Color mapping – class color mapping. Affectez ensuite des noms aux classes.

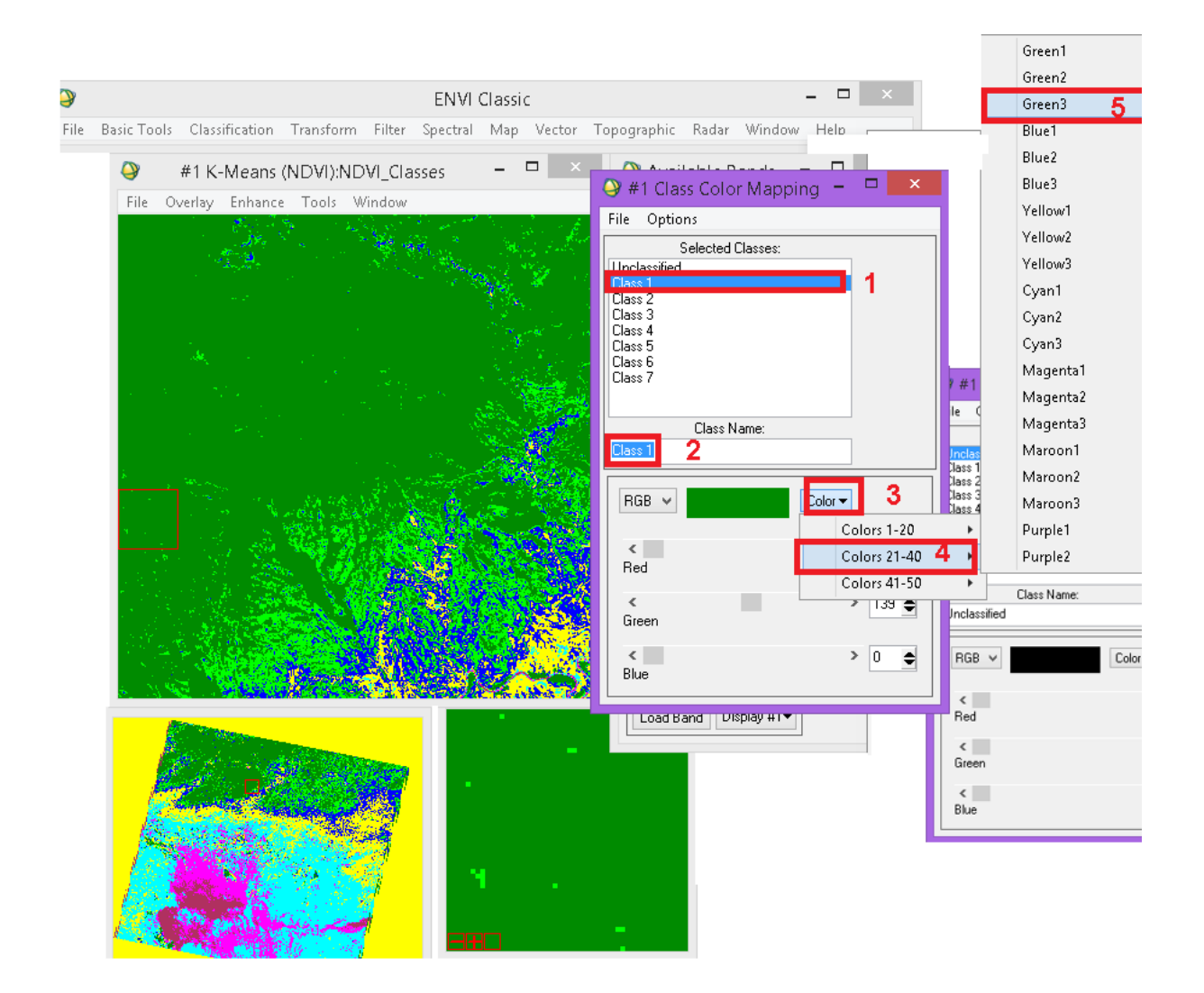